## How do I activate my team-management software?

Activating any third-party vendor will give the team-management software access to USAS registration information and sync the USAS database with the team-management software.

To activate a vendor:

1. Log in to your USAS account

2. Click on 'Club' from the top right navigation options and select 'My Club' from the dropdown

- 3. On the 'View/Edit Club' page, click the gray 'Registration' tab
- 4. Click 'Activate Vendor'
- 5. Click the blue 'Add Vendor' button
- 6. Select a vendor from the 'Available Club Vendors' dropdown
- 7. Click 'Save'

After you activate a vendor, the vendor will be notified that they have been added.